## Uploading from an AWS S3 Bucket

If the following criteria are all true, you can upload one or more files from an AWS S3 bucket to an asset in MoDaC:

- You have a MoDaC user account with upload permission.
- You are member of a group that has permission to edit that asset (or you created that asset).
- You have prepared an AWS S3 bucket for use with MoDaC.

When you upload data, you become the owner of that data. (Ownership cannot be changed.)

- 1. Log in, as described in Logging In.
- 2. Click Upload in the header. The upload page appears.
- 3. Navigate to the asset:
  - a. Select an existing program or register a new one.
  - b. Select an existing study or register a new one.
  - c. Select an existing asset or register a new one.

For instructions, refer to Adding a Collection.

- 4. You have the following choices:
  - To upload to the asset, click Upload Files to Asset.
  - To upload to a subcollection, navigate to that subcollection and click the upload icon next to it.

The Upload Files page appears.

- 5. Select Transfer from AWS S3 Bucket.
- 6. Specify the following information:
  - The name of the source S3 bucket.
  - The path to and the name of the folder in the source bucket.
  - The AWS access key.
  - The AWS secret access key.
  - The region.
- 7. Click Upload. The system transfers the data based on your selections.
- 8. When the system displays the task ID, consider clicking that link to view the progress of the upload. For instructions, refer to Viewing Status.